東京大学柏キャンパス環境棟 2階253室(講義室2)

10:00-10:30

# はじめに

#### 東京大学 新領域創成科学研究科 人間環境学専攻 橋本学

2016年9月16日 第30回FrontISTR研究会 <FrontISTRの並列計算ハンズオン~精度検証から並列性能評価まで~>

本日のスケジュール (1/4)

- 10:00-10:30 <u>はじめに</u>
  - 本日のスケジュール
  - REVOCAP\_PrePostの稼働確認
  - LAN環境への接続
  - 並列計算機環境の説明
  - PuTTyの稼働確認:計算機へのログイン
  - ハンズオン用データの取得
  - WinSCPの稼働確認: ノートPCへのファイル転送
- 10:30-11:00 <u>FrontISTRと利用可能なソフトウェア</u>
  - 。 構造解析シミュレーション
  - 。FrontISTRとは
  - FrontISTRと一緒に利用できるソフトウェア
  - 。 FrontISTRのインストール方法

本日のスケジュール (2/4)

- 11:00-11:30 FrontISTRの機能と使用手順
  - 。 FrontISTRで使用できる解析機能の種類
  - FrontISTRで使用できる要素の種類
  - FrontISTRで使用できる材料の種類
  - FrontISTRの逐次計算の流れ
  - FrontISTRの並列計算の流れ
  - 。 FrontISTRの入力ファイル
- 11:30-12:00 FrontISTRの逐次計算(1):例題の計算
  - FrontISTRの逐次計算の方法
  - 例題説明:片持ち梁の曲げ変形、円孔板の引張変形、

◦ FrontISTRのログの確認

• 12:00-12:15 <u>質疑</u>

(昼食休憩)

本日のスケジュール (3/4)

- 14:00-14:30 FrontISTRの並列計算(1): 複数コアを用いた並列計算
  - FrontISTRの並列計算の方法
  - 例題説明:コネクティングロッドの引張変形問題、ドリルのねじり変形問題
  - パーティショニングツールを用いた領域分割
  - REVOCAP\_PrePostによる計算結果の確認
  - FrontISTRのログの確認
- 14:30-15:30 FrontISTRの並列計算(2): 複数コアを用いた並列性能評価
  - 。 領域数変更に対する計算時間の計測
  - 加速率、並列化効率などの性能評価

(休憩)

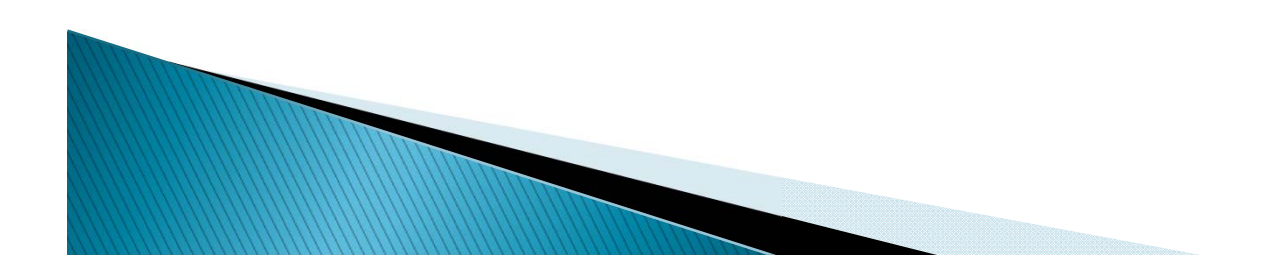

本日のスケジュール (4/4)

- 15:45-16:45 FrontISTRの逐次計算(2):計算精度の検証
  要素選択に対する計算精度の検証
  - メッシュ分割に対する計算精度の検証
- 16:45-16:55 <u>質疑</u>
- 16:55-17:00 <u>おわりに</u>(終了予定17:00)
  第31回FrontISTR研究会のお知らせ

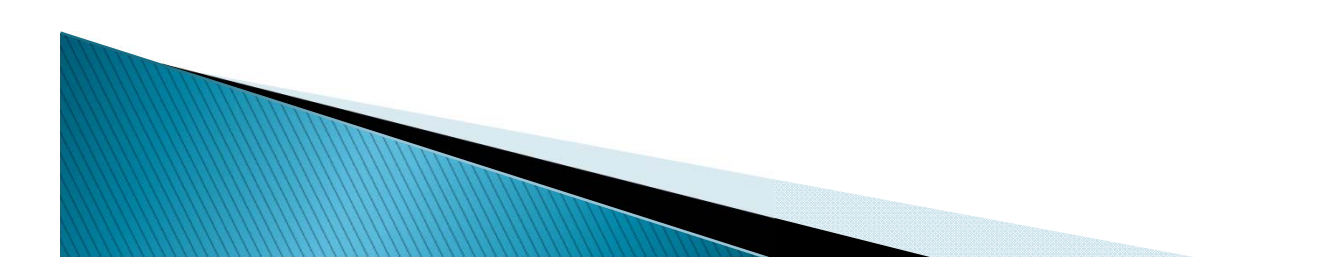

## REVOCAP\_PrePost-1.7.01」をインストールすると、 デスクトップ上に起動アイコンが生成されます. 四面体メッシュ生成,境界条件設定,FrontISTRによる逐次計算, 計算結果の可視化が可能です.

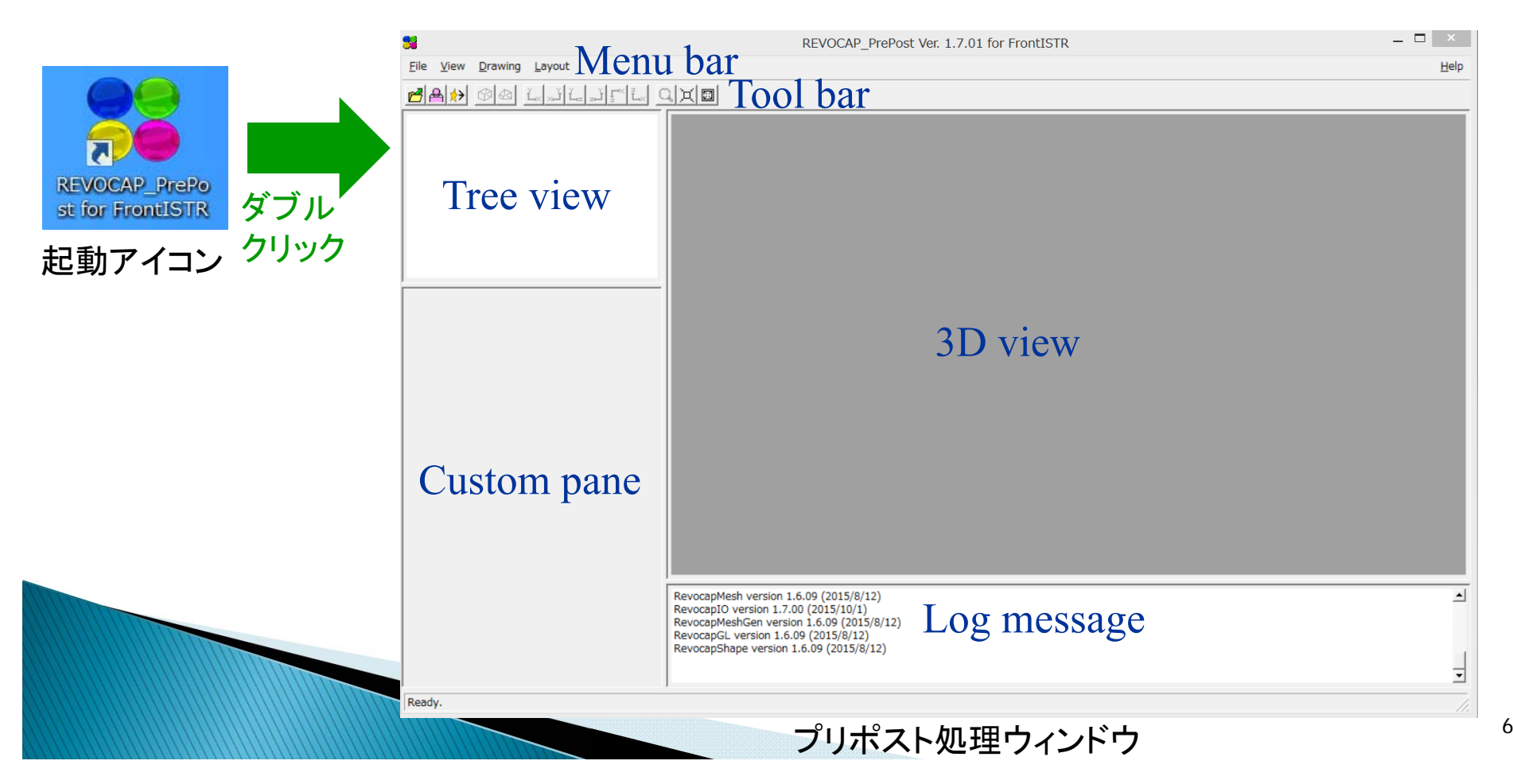

## LAN環境への接続

#### 無線LANに接続できるかを確認してください.

#### SSIDと暗号化キーは、お知らせします.

※ 無線LAN接続ができない場合,お声をおかけください. 有線LAN接続できるようにします.

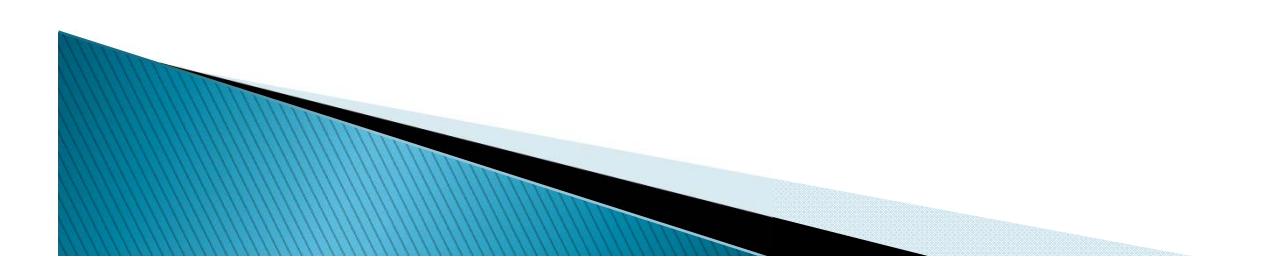

## 並列計算機環境の説明

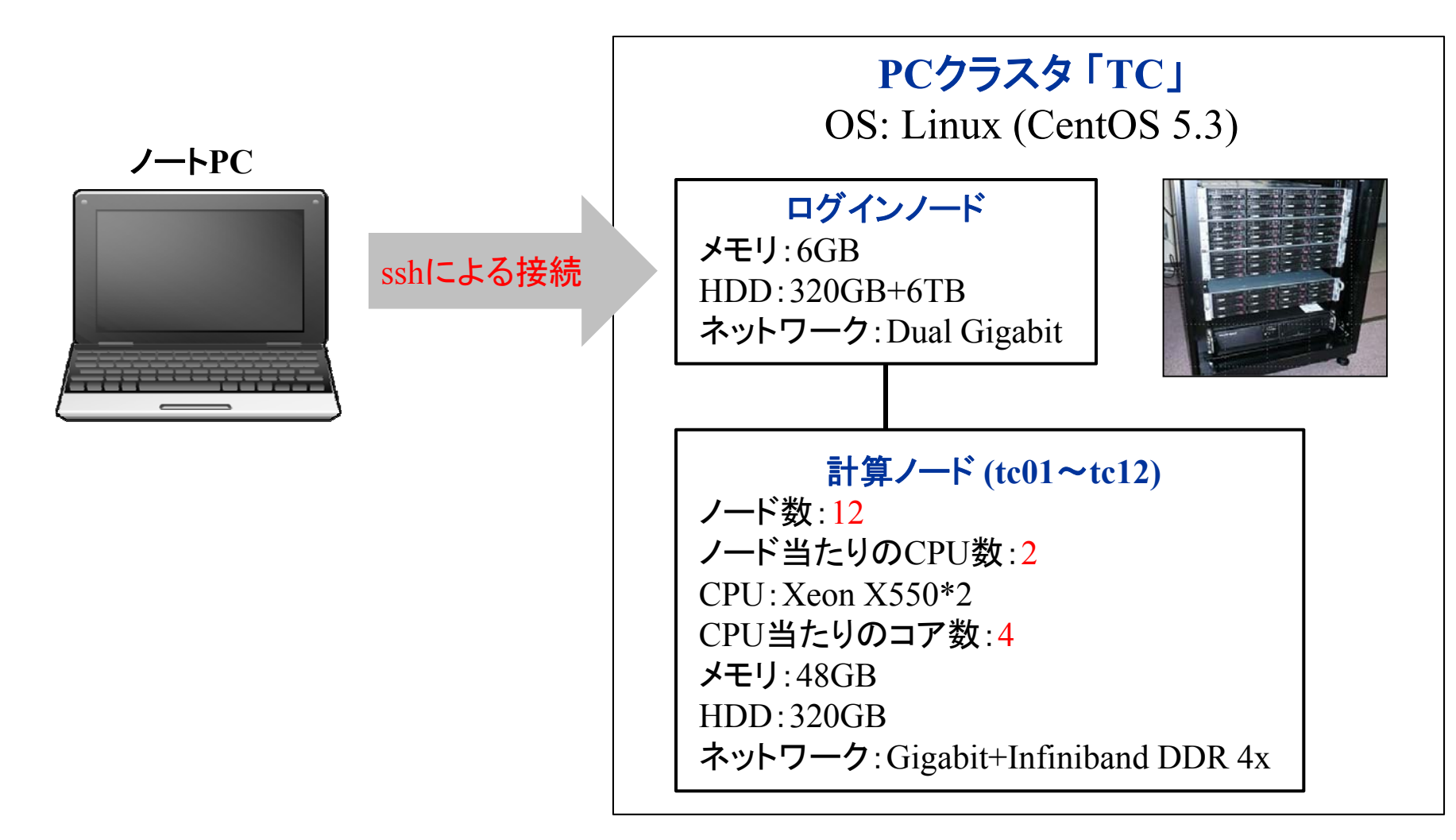

※ ssh(secure shell):別のコンピュータにログインして操作するためのソフトウェアです. 通信経路が暗号化されるため、インターネットなどを経由しても安全にアクセスする ことが可能です.

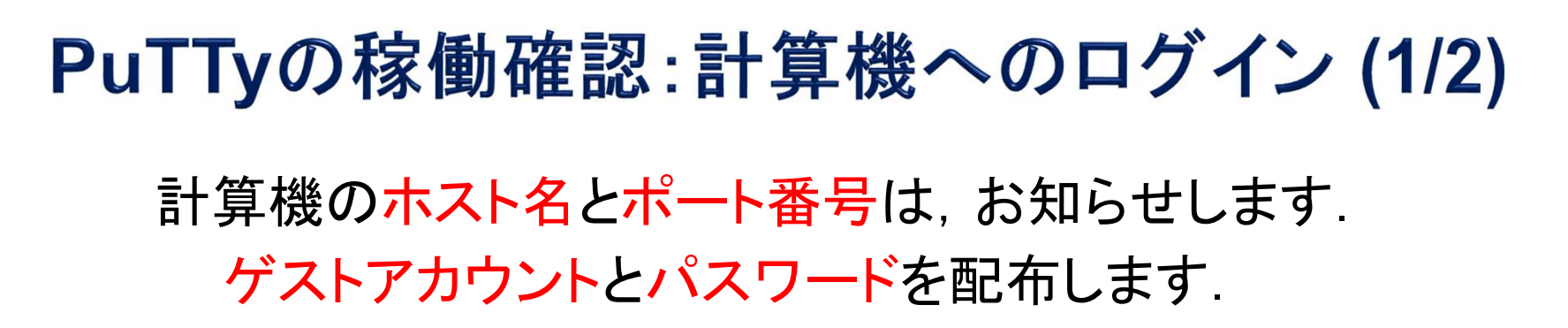

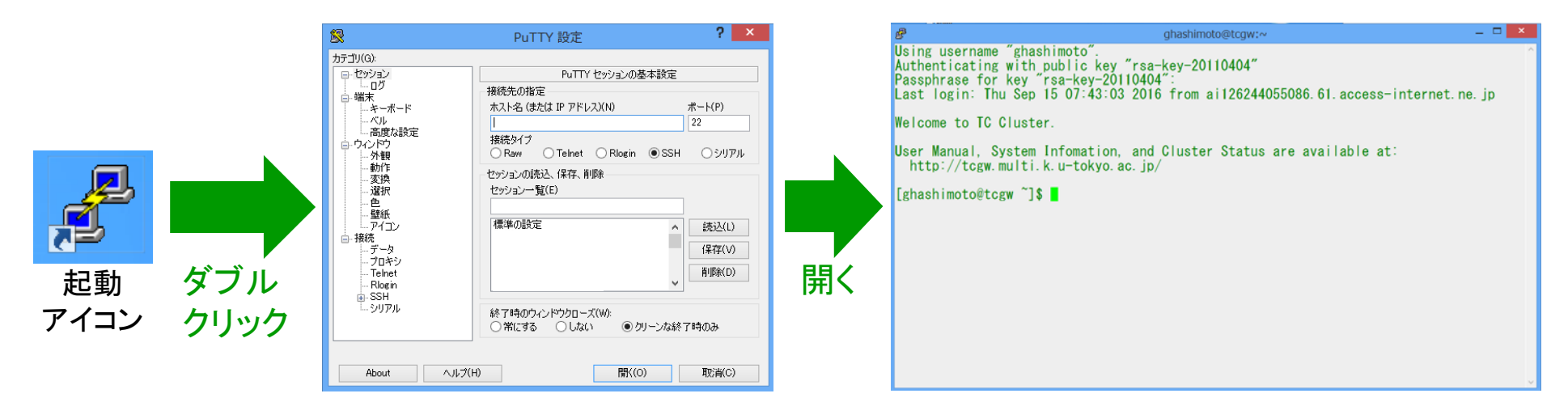

ターミナルウィンドウ

設定ウィンドウで • ホスト名 • ポート番号 • セッション名 (名前は自由) を入れて, 保存します. 保存したら, 開くボタンを押します.

設定ウィンドウ

ターミナルウィンドウが開いたら, • アカウント • パスワード を入力します.

※ フォントの大きさは変更可能です.

# ハンズオン用データの取得 (1/2)

ログインノード (tcgw) から計算ノード(tc01~tc12)に ログインしてから作業を行ってください.

計算ノードtc05にログインするとき

ssh tc05

ファイル~ghashimoto/data160916.tar.gzを 各自のディレクトリヘコピーして展開してください.

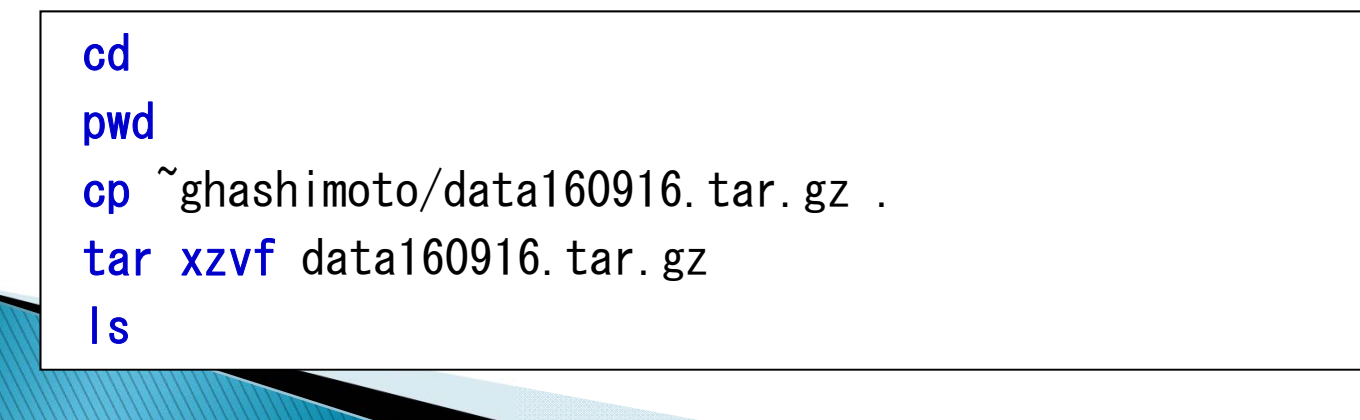

# ハンズオン用データの取得 (2/2)

#### data160916/FrontISTR/

examples/

- 1\_beam
- 2\_perforatedplate
- 3\_conrod
- 3\_conrod\_ts
- 4\_aneurysm
- 5 drill

- ・・・ 梁の曲げ変形問題
- ・・・ 円孔板の引張変形問題
  - ・・・ コネクティングロッドの引張変形問題
  - ・・・ コネクティングロッドの熱変形問題
  - 内圧が作用する脳動脈瘤の変形問題
  - ・・・ ドリルのねじり変形問題

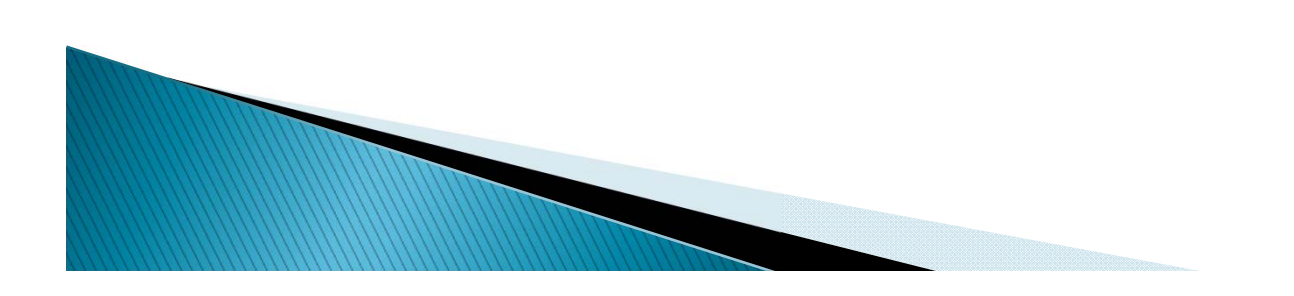

## WinSCPの稼働確認:ノートPCへのファイル転送

|                                                          | 🖌 Desktop - ghashimoto@tcgw.multi.k.u-tokyo.ac.jp - WinSCP – 🗖 🗶                                                                                                    |
|----------------------------------------------------------|----------------------------------------------------------------------------------------------------|
| 🙀 ログイン - WinSCP — 🗆 🗡                                    | 10 12 ⊕ 42- • Ø.                                                                                                    |
| ご 部しいサイト  ビジュン    がご かん  ゲブル    クリック  ダブル    クリック  管理(M) | C - b4(x) 3 - f(x) 3 - b7(x) 3 - b7(x) (b - b7(x) (b |

設定ウィンドウ

ファイル転送ウィンドウ

設定ウィンドウで • ホスト名 • ポート番号 • ユーザ名 (ゲストアカウント) • パスワード を入れて, 保存ボタンを押します. 保存したら, ログインボタンを押します. ドラッグ&ドロップでファイルを 簡単に転送できます.